# NOTES DE VERSION V2.3

## **HILTI ON!Track**

Date de sortie : 20/08/2016

#### Sommaire

| 1     | Nouveautés de cette version                                          | 3   |
|-------|----------------------------------------------------------------------|-----|
| 2     | Web                                                                  | 3   |
| 2.1   | Nouvelles caractéristiques                                           | 3   |
| 2.1.1 | Avis de maintenance                                                  | . 3 |
| 2.1.2 | Informations de version accessibles via ON!Track                     | .4  |
| 2.2   | Améliorations                                                        | 5   |
| 2.2.1 | Fonction de la grille                                                | . 5 |
| 2.2.2 | Sélecteur de colonnes                                                | . 7 |
| 2.2.3 | Détails du Fleet                                                     | . 7 |
| 2.2.4 | Réapprovisionnement de plusieurs consommables                        | . 8 |
| 2.2.5 | Zone de recherche de site                                            | . 9 |
| 2.2.6 | Durée d'indisponibilité planifiée                                    | 10  |
| 2.2.7 | Maintenance non planifiée                                            | 10  |
| 2.2.8 | Alertes concernant des actifs retirés                                | 10  |
| 2.2.9 | Performances                                                         | 10  |
| 2.3   | Suppressions                                                         | 11  |
| 2.3.1 | Suppressions de colonnes de la grille                                | 11  |
| 3     | Mobile                                                               | 12  |
| 3.1   | Nouvelles caractéristiques                                           | 12  |
| 3.1.1 | Avis de maintenance                                                  | 12  |
| 3.1.2 | Informations complémentaires dans la boîte de dialogue Quantité      | 13  |
| 3.1.3 | Champ Remarques lors de l'ajout d'un actif                           | 14  |
| 3.1.4 | Saisie d'un nom commun lors de l'ajout d'un actif                    | 14  |
| 3.1.5 | Ajout d'un groupe d'actifs lors de l'ajout d'un actif                | 15  |
| 3.2   | Améliorations                                                        | 16  |
| 3.2.1 | Mire de réglage pour la lecture des codes à barres                   | 16  |
| 3.2.2 | Caractéristiques supplémentaire des outils Hilti en Fleet Management | 17  |
| 3.2.3 | Fonction de recherche                                                | 17  |
| 3.2.4 | Performances                                                         | 18  |

## Introduction

Ce document a pour objet de dévoiler les nouvelles fonctionnalités, les améliorations et les avantages de cette version logicielle d'ON!Track V2.3.

#### **1** Nouveautés de cette version

La version V2.3 apporte des améliorations au niveau de la vitesse, des performances et des fonctions de recherche, optimisant d'autant l'utilisation de l'application ON!Track. Une autre amélioration significative concerne la possibilité d'ajouter des remarques à un actif, ce qui permet d'insérer plus de détails au sujet d'un actif en particulier. Le réapprovisionnement des consommables est devenu plus simple grâce à la possibilité de sélectionner et de réapprovisionner plusieurs types de consommables dans le cadre d'une seule transaction. Pour finir, les opérations de maintenance à venir sont maintenant annoncées directement dans l'application ON!Track, si bien que tous les utilisateurs peuvent mieux s'organiser en fonction de la durée d'indisponibilité du système. Le reste de ce document fournit une vue d'ensemble plus détaillée des options intégrées à la version logicielle V2.3.

#### 2 Web

#### 2.1 Nouvelles caractéristiques

#### 2.1.1 Avis de maintenance

Les opérations de maintenance planifiées sont annoncées à l'avance et apparaissent sous forme de bannière amovible après la connexion initiale. Si vous êtes déjà connecté lorsque la fenêtre de maintenance est définie, la bannière apparaît dans les deux heures ou jusqu'à ce que la page soit actualisée.

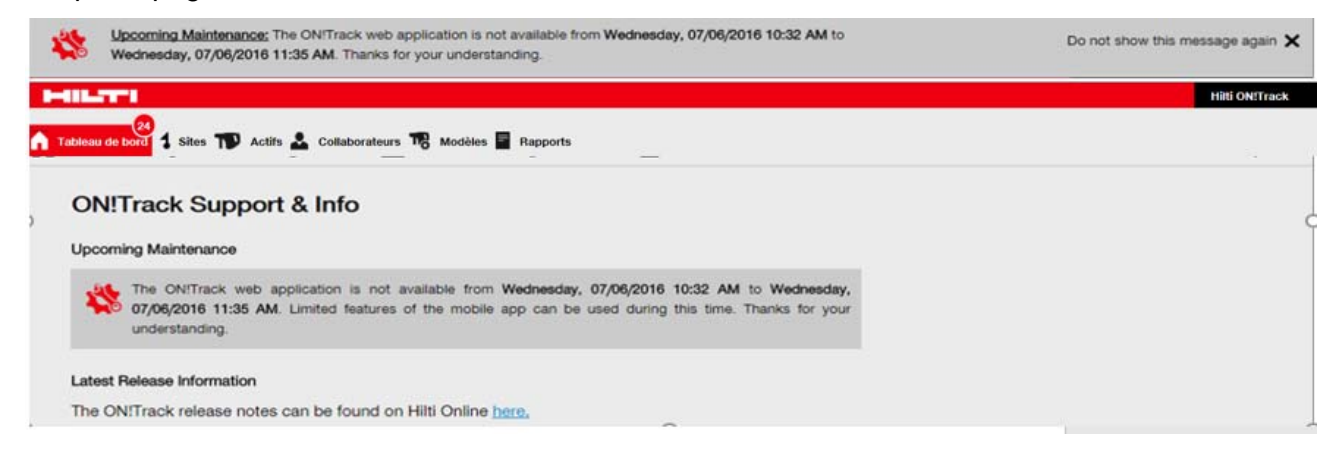

Pour supprimer cette bannière sur toute la durée de la session, cliquez sur le x. Pour masquer en permanence une bannière d'avis jusqu'à ce qu'une nouvelle bannière soit définie, cliquez sur « Ne plus montrer ce message ». Une fois que la bannière est supprimée, l'avis de la fenêtre de maintenance est toujours accessible sur la page « Support & Informations » tant que la maintenance n'est pas terminée.

#### 2.1.2 Informations de version accessibles via ON!Track

L'ancienne « Page d'aide », désormais intitulée « Support & Informations », affiche un lien permanent vers les informations sur la dernière version disponibles sur le site Internet Hilti. Selon le pays du client, ce lien redirige directement l'utilisateur vers la page locale du site Internet Hilti.

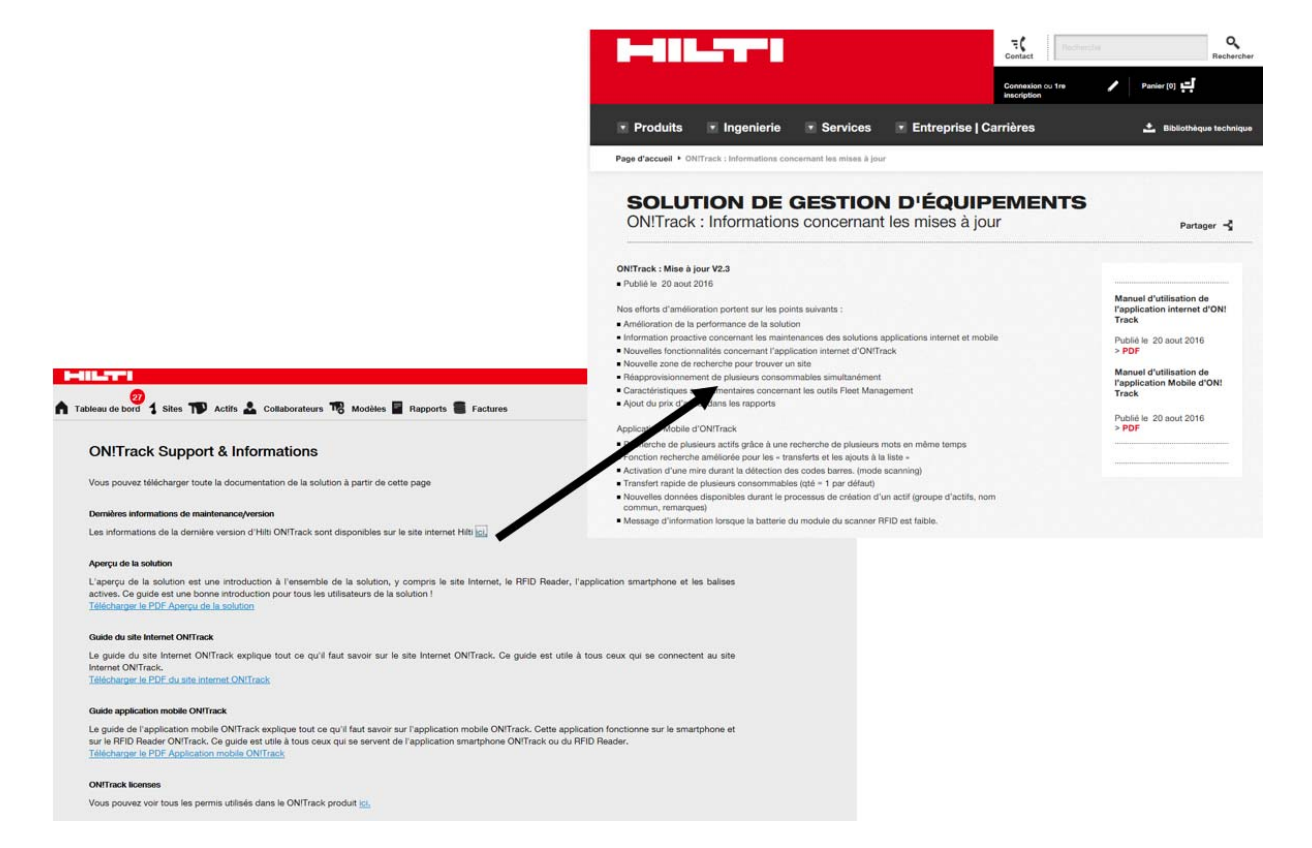

#### 2.2 Améliorations

#### 2.2.1 Fonction de la grille

La largeur des colonnes de la grille peut être définie par l'utilisateur durant une session et elle sera enregistrée pour la prochaine session. De plus, la grille est soumise à certaines restrictions qui ont été mises en œuvre pour améliorer la vitesse et les performances des différentes vues de la grille.

#### Limite : 20 colonnes max. peuvent être affichées en même temps dans la grille.

En dessous de 2 000 lignes, toutes les fonctionnalités sont disponibles. Dès que le volume de données en cours de chargement est compris entre 2 000 et 5 000 actifs, l'option « Tout sélectionner » est désactivée et un message vous précise que « Vous ne pouvez pas sélectionner plus de 2 000 actifs à la fois ».

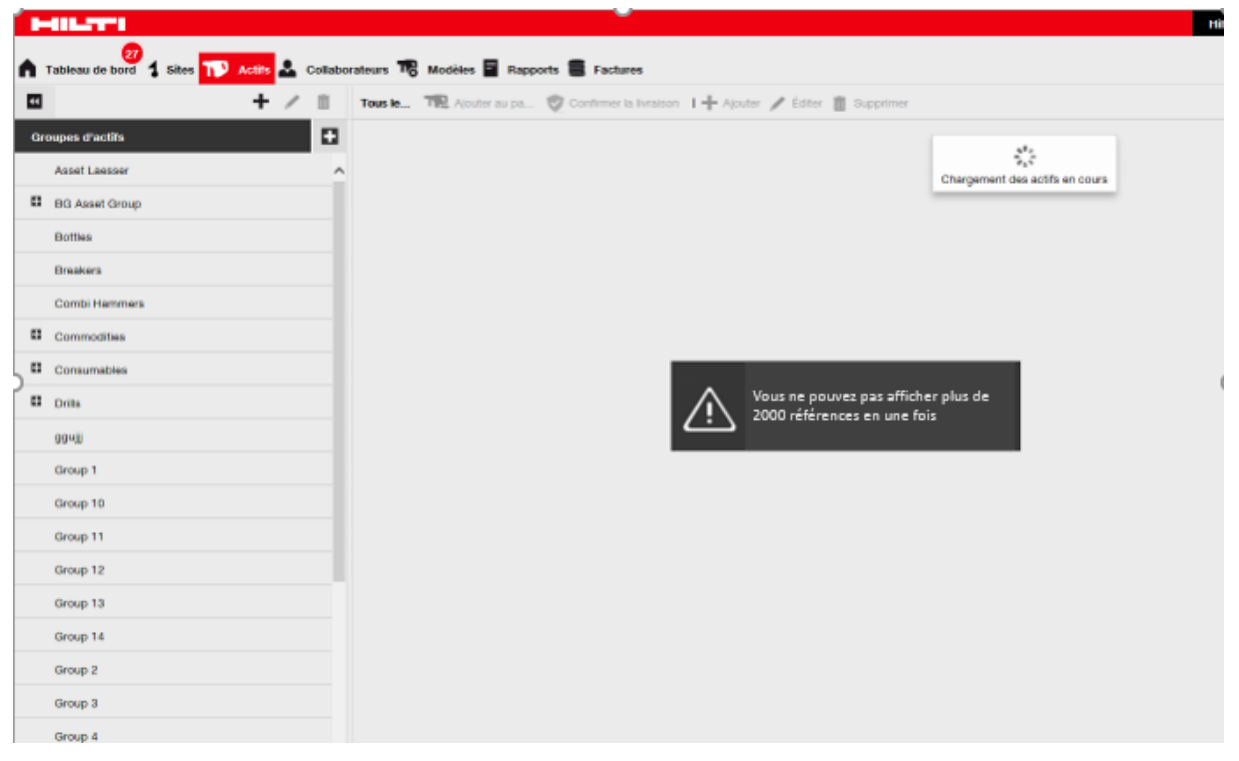

Limite : si plus de 2 000 actifs sont sélectionnés en même temps, les options « Supprimer » et « Confirmer la livraison » ne sont pas disponibles.

Dès que le volume de données en cours de chargement dépasse 5 000 actifs, un message apparaît : « Vous affichez un grand nombre de données. Les fonctions "Filtrer" et "Trier" sont désormais désactivées. Utilisez la fonction "Rechercher" pour réduire le nombre d'actifs à afficher. ».

| 🕈 Tableau de bord 🕇 Sites സ Actifs 🚣 Ca | ollaborateurs 🌇 | Modèles 📕 Rappo | orts 📒 Factures | ;                 |                                                  |                                    |                                |  |
|-----------------------------------------|-----------------|-----------------|-----------------|-------------------|--------------------------------------------------|------------------------------------|--------------------------------|--|
| + /                                     | Tous le         | Ajouter au pa   | Confirmer la l  | ivraison 🛛 🕂 Ajou | uter 🥒 Éditer 🛅 S                                | Supprimer                          |                                |  |
| Groupes d'actifs                        | •               |                 |                 |                   |                                                  | 1                                  | 41.                            |  |
| Asset Laesser                           | ^               |                 |                 |                   |                                                  |                                    | Chargement des actifs en cours |  |
| BG Asset Group                          |                 |                 |                 |                   |                                                  |                                    |                                |  |
| Bottles                                 |                 |                 |                 |                   |                                                  |                                    |                                |  |
| Breakers                                |                 |                 |                 |                   |                                                  |                                    |                                |  |
| Combi Hammers                           |                 |                 |                 |                   |                                                  |                                    |                                |  |
| Commodities                             |                 |                 |                 |                   |                                                  |                                    |                                |  |
| Consumables                             |                 |                 |                 |                   | Les fonctionnalités d                            | de filtre et de tri                | i sont                         |  |
| Drills                                  |                 |                 |                 | <u>/</u> !        | désactivées lors de l<br>actifs. Utilisez le cha | l'affichage de p<br>amp de recherc | olus de 5000<br>he afin de     |  |
| 99ujjj                                  |                 |                 |                 |                   | réduire le nombre d'                             | 'actifs s'affiché:                 | 5.                             |  |
| Group 1                                 |                 |                 |                 |                   |                                                  |                                    |                                |  |
| Group 10                                |                 |                 |                 |                   |                                                  |                                    |                                |  |
| Group 11                                |                 |                 |                 |                   |                                                  |                                    |                                |  |
| Group 12                                |                 |                 |                 |                   |                                                  |                                    |                                |  |
| Group 13                                |                 |                 |                 |                   |                                                  |                                    |                                |  |
| Group 14                                |                 |                 |                 |                   |                                                  |                                    |                                |  |
| Group 2                                 |                 |                 |                 |                   |                                                  |                                    |                                |  |
| Group 3                                 |                 |                 |                 |                   |                                                  |                                    |                                |  |
| Group 4                                 |                 |                 |                 |                   |                                                  |                                    |                                |  |

Lorsque les données des 5 000 actifs ou plus sont chargées, la grille est affichée page par page, chacune listant 500 actifs.

|                                         |         |                               |                   |             |                  |        |             | Hilli    | NTrack                        |                              |
|-----------------------------------------|---------|-------------------------------|-------------------|-------------|------------------|--------|-------------|----------|-------------------------------|------------------------------|
| Tableau de bord 1 Sites 1 Actins & Coll | aborate | ars 178 Modèles 📱 Rapi        | ports 🖀 Factures  |             |                  |        |             |          |                               | The Transferts Los           |
| + / 8                                   | Te      | us la TRE According and part. | Conferencia liera | ne 1+Ande J | Cater 👩 Suppress |        |             |          | 0                             | 0 D Q. Rechercher des actifi |
| roupes d'actifs                         | 3       | Code de numérisation          | Fabricant         | Catégorie   | Site par délaut  | Modèle | Description | Quantité | Hilti propriétaire de l'actif | Statut                       |
| Asset Laesser                           | ~       | 12358                         | HIS               | Actif       | Buchs            | TE 70  | Cool com    | 1        |                               | Opérationnel(s)              |
|                                         | 11      | 12350                         | HIS               | Actif       | Buchs            | TE 70  | Cool com    | 1        |                               | Opérationnel(s)              |
| Bu Asset uroup                          |         | 12360                         | HIS               | Actif       | Buchs            | TE 70  | Cool com    | 1        |                               | Opérationnel(s)              |
| Bottles                                 |         | 12361                         | HIS               | Actif       | Buchs            | TE 70  | Cool com    | 1        |                               | Opérationnel(s)              |
| Breakers                                |         | 12362                         | HIS               | Actif       | Buchs            | TE 70  | Cool com    | 1        |                               | Opérationnel(s)              |
| Combi Hammers                           |         | 12363                         | HIS               | Actif       | Buchs            | TE 70  | Cool com    | 1        |                               | Opérationnel(s)              |
| Commodifies                             |         | 12364                         | HIS               | Actif       | Buchs            | TE 70  | Cool com    | 1        |                               | Opérationnel(s)              |
|                                         |         | 12365                         | HIS               | Actif       | Buchs            | TE 70  | Cool com    | 1        |                               | Opérationnel(s)              |
| Consumables                             |         | 12306                         | HIS               | Actif       | Buchs            | TE 70  | Cool com    | 1        |                               | Opérationnel(s)              |
| Drits                                   |         | 12367                         | HIS               | Actif       | Buchs            | TE 70  | Cool com    | 1        |                               | Operationnel(s)              |
| 0948                                    |         | 12368                         | Hitti             | Actif       | Buchs            | TE 70  | Cooi com    | 1        |                               | Operationnel(s)              |
| Group 1                                 |         | 12369                         | HIS               | Actif       | Buchs            | TE 70  | Cool com    | 1        |                               | Operationnel(s)              |
| Group 10                                |         | 12370                         | HIS               | Actif       | Buchs            | TE 70  | Cool com    | 1        |                               | Operationnel(s)              |
| Gran 11                                 |         | 12371                         | Hits              | Actif       | Buchs            | TE 70  | Cool com    | 3        |                               | Opirationne(s)               |
| Group 11                                |         | 12372                         | Hits              | Actif       | Buchs            | TE 70  | Cool com    | 1        |                               | Operationne(s)               |
| Group 12                                |         | 12373                         | Hitti             | Actif       | Buchs            | TE 70  | Cool com    | 3        |                               | Operationne(s)               |
| Group 13                                |         | 12374                         | Hit               | Actif       | Bucha            | TE 70  | Cool com    | 1        |                               | Operationne(s)               |
| Group 14                                |         | 12375                         | Hitti             | Actif       | Buchs            | TE 70  | Cool com    | 3        |                               | Operationne(s)               |
| Group 2                                 |         | 12376                         | HIS               | Actif       | Buchs            | TE 70  | Cool com    |          |                               | Operationnel(s)              |
| 00003                                   |         | 12377                         | HIS               | Actif       | Buchs            | TE 70  | Cool com    |          |                               | Opirationnel(s)              |
|                                         |         | 12378                         | HIS               | Actif       | Buchs            | TE 70  | Cool com    |          |                               | Operationnel(s)              |
| Group 4                                 |         | 12379                         | HIS               | Actif       | Buchs            | TE 70  | Cool com    | 3        |                               | Opérationnel(s)              |
| Group 5                                 |         | 12380                         | Line              | 4-14        | Rocha            | TE 70  | Conine      |          |                               | Ondesting and                |
| Group 6                                 | . 5     | howing 1-500 of 5741          |                   |             |                  |        |             |          | -                             |                              |

*Limite : lorsque les actifs sont affichés par page de 500, la recherche est limitée aux colonnes suivantes :* 

- 1. Code de numérisation
- 2. Code alternatif
- 3. Nom commun

- 4. Description
- 5. Fabricant
- 6. Modèle
- 7. Groupes d'actifs
- 8. Géré comme

#### 2.2.2 Sélecteur de colonnes

L'apparence du sélecteur de colonnes a évolué afin de faciliter son utilisation. Pour ajouter ou supprimer des colonnes, il suffit de cocher ou décocher leur nom (1). L'ordre des colonnes affichées peut être réorganisé en les faisant glisser, puis en les déposant à l'emplacement désiré (2).

| Choisir une colonne                  | <b>2</b> ×                                                            |
|--------------------------------------|-----------------------------------------------------------------------|
| 1. Vérifiez les colonnes nécessaires | 2. Faites glisser pour réorganiser les colonnes selon vos préférences |
| Nom commun                           | Code de numérisation                                                  |
| Code de numérisation                 | \$ Fabricant                                                          |
| Code alternatif                      | \$ Catégorie                                                          |
| Fabricant                            | \$ Site par défaut                                                    |
|                                      | \$ Modèle                                                             |
| Modèle                               | Contract Description                                                  |
| Description                          | \$ Quantité                                                           |
| Catégorie                            | ‡ Hilti propriétaire de l'actif                                       |
| 2 Quantité                           | ‡ Statut                                                              |
| Collaborateur responsable            | ‡ Collaborateur responsable                                           |
| ☑ Site actuel                        | \$ Site actuel                                                        |
| 🧭 État                               | ‡ État                                                                |
|                                      | t Numáro da cária                                                     |

#### 2.2.3 Détails du Fleet

Les champs « Option outil de prêt » et « Protection vol » n'apparaissent pas dans les détails sur l'actif, sauf s'ils concernent un actif en particulier. Le cas échéant « Oui » est affiché dans les champs « Option outil de prêt » et « Assurance vol ».

| 🖊 Edit 💼 Delete          |               | 3                               | 🖸 🗊 🔍 7777111 😵  |
|--------------------------|---------------|---------------------------------|------------------|
| Alternate Code T Manufac | turer T Model | 7777111                         | ×                |
| Hilti                    |               | Friendly Name                   | : Hiya           |
|                          |               | Responsible Employee            | : John Smith     |
|                          |               | Current Location                | : 123456-Schaan  |
|                          |               | Status                          | : Operational    |
|                          |               | Asset Group                     | : Total Stations |
|                          |               |                                 | 2                |
|                          |               | Scan Code                       | : 7777111        |
|                          |               | Asset Category                  | : Asset          |
|                          |               | Manufacturer                    | : Hilti          |
|                          |               | State                           | : On Site        |
|                          |               | Managed As                      | : Fleet          |
|                          |               | Outil de prêt<br>Protection vol | : Oui<br>: Oui   |

#### 2.2.4 Réapprovisionnement de plusieurs consommables

Plusieurs consommables peuvent être sélectionnés, puis réapprovisionnés dans le cadre d'une seule transaction de réapprovisionnement.

| HILTH                                       |                           |                       |                   |           |                 | Hitti ON!Track             |                                |
|---------------------------------------------|---------------------------|-----------------------|-------------------|-----------|-----------------|----------------------------|--------------------------------|
| 🐴 Tableau de bord 🚺 Siles 🎲 Actifs 🚣 Collab | orateurs 鳽 Modèles 冒 Rapp | orts                  |                   |           |                 |                            | Transferts Loic PROVOST        |
| +/=                                         | Actifs Consom             | nables Carte          |                   |           |                 |                            |                                |
| Rechercher un site Q                        | + Réappr I Réappr I       | nier   🕂 Ajouter 🥒 Éd | diter 📋 Supprimer |           |                 |                            | C Recherche de consommables    |
| Sites 🔳                                     | Code de numérisation      | Code alternatif T     | Fabricant T       | Modèle T  | Description T T | Niveau actuel inventaire T | Niveau de stock minimum État T |
| о_DEPOT                                     | 10029657                  |                       | Unspecified       |           |                 |                            | 10 A l'entrepôt                |
| 2 GRANDS CHANTIERS                          | M 10029659                |                       | Hills             | TE CX 12' | TE CX 12'       | 100                        | 20 A l'entrepôt                |

Après avoir sélectionné les consommables de votre choix pour un réapprovisionnement, indiquez la quantité souhaitée pour chacun d'entre eux.

| léappro   | visionner   |              |          |       |           |              |            | 3 |
|-----------|-------------|--------------|----------|-------|-----------|--------------|------------|---|
| DEPOT     |             | •            |          |       | Ajouter   |              |            |   |
| ode de nu | Code altern | Description  | Quantité | Unité | Numéro de | Prix d'achat | Prix total |   |
| 10029657  | MORTIER     | MORTIER COLI |          | 10    |           |              |            | ā |
| 10029659  |             | TE CX 12'    |          | 1     |           |              |            | 亩 |
| 10029659  |             | TE CX 12'    |          | 1     |           |              |            | Ē |
|           |             |              |          |       |           |              |            |   |
|           |             |              |          |       |           |              |            |   |
|           |             |              |          |       |           |              |            |   |
|           |             |              |          |       |           |              |            |   |
|           |             |              |          |       |           |              |            |   |
|           |             |              |          |       |           |              |            |   |

#### 2.2.5 Zone de recherche de site

Un champ de recherche a été ajouté sur la page des sites afin d'offrir un moyen rapide de retrouver un site spécifique. Entrez le nom du site dans le champ de recherche, puis appuyez sur Entrée au clavier. Cliquez sur le x dans le champ de recherche ou actualisez la page pour annuler le résultat de la recherche.

| Internet in the second second s |                                                |
|----------------------------------------------------------------------------------------------------|------------------------------------------------|
| Tableau de bord <b>1 Sites N</b> Actifs 🚣 Collabo                                                                                                    | rateurs 🌇 Modèles 📕 Rapports                   |
| + / 🖻                                                                                                    | Actifs Consommables Carte                      |
| LGV X                                                                                                    | 🔃 Ajouter au panier   🕂 Ajouter 🧪 Éditer 前 Sup |
| Sites 🛨                                                                                                    | Groupe d'actifs T Code de numérisation         |
| 2_GRANDS_CHANTIERS                                                                                                    | 015_Echafaudage 10029655                       |
| LGV Pays de Loire                                                                                                    | 014_Lasers                                     |
|                                                                                                    | 006_Securite                                   |
|                                                                                                    | 005_Enrouleurs                                 |
|                                                                                                    | 008_Outillage                                  |
|                                                                                                    | 001_Materiel_Electropo                         |
|                                                                                                    | 001_Materiel_Electropo                         |

#### 2.2.6 Durée d'indisponibilité planifiée

Le texte a été modifié sur la page indiquant la durée d'indisponibilité planifiée et il est maintenant affiché dans la langue définie dans les paramètres du navigateur. La page sur la durée d'indisponibilité planifiée est affichée dans le cas d'opérations de maintenance qui ont été annoncées à l'avance sur l'application web et mobile.

#### 2.2.7 Maintenance non planifiée

A présent, le système indiquera lorsque des maintenances non planifiées sont effectives et La page sd'indisponibilité non planifiée est affichée dans les rares cas où l'indisponibilité d'ON!Track n'a pas pu être annoncée à l'avance.

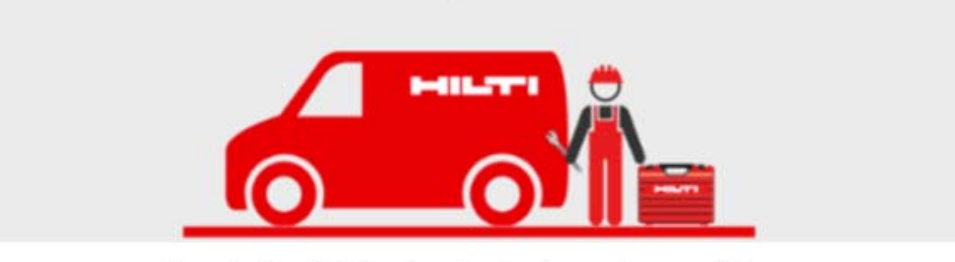

La solution ON!Track est actuellement en maintenance. Merci d'avance de votre compréhension

#### 2.2.8 Alertes concernant des actifs retirés

Les avertissements et alertes de service ne sont plus envoyés pour les actifs retirés, car ils ne s'appliquent pas aux actifs qui ont été retirés.

#### 2.2.9 Performances

L'amélioration des performances se ressent au travers de l'accélération des transferts, ainsi que d'autres transactions au sein de l'application.

Limite : le nombre maximal d'actifs autorisés par transaction de transfert est égal à 500.

#### 2.3 Suppressions

#### 2.3.1 Suppressions de colonnes de la grille

Les colonnes suivantes ont été supprimées de la grille pour accroître la vitesse de l'application ON!Track :

- 1. Propriétaire
- 2. Présence de la Photo
- 3. Nombre de services
- 4. Nombre de fichiers téléchargés
- 5. Nombre de certificats
- 6. Monnaie de la reference de commande
- 7. Email du responsable de site
- 8. Téléphone du responsable de site
- 9. Login 1 du responsable de site
- 10. Login du responsable de site
- 11. Téléphone du responsible de l'outil
- 12. Type de frais
- 13. Valeur de frais
- 14. Centre de coût du site par defaut
- 15. RESP\_EMPLOYEE\_FNAME
- 16. RESP\_EMPLOYEE\_LNAME
- 17. Prochaine date d'échéance
- 18. Monnaie

#### 3 Mobile

#### 3.1 Nouvelles caractéristiques

#### **3.1.1** Avis de maintenance

La maintenance planifiée est annoncée à l'avance dans le but d'informer les utilisateurs des opérations de maintenance à venir, ainsi ils peuvent mieux organiser leurs activités en fonction de la disponibilité des systèmes. Dès qu'une fenêtre de maintenance est programmée, le texte « Accueil » sur la page d'accueil est remplacé par « Info ». Appuyez sur « Informations » pour consulter l'avis de maintenance planifiée.

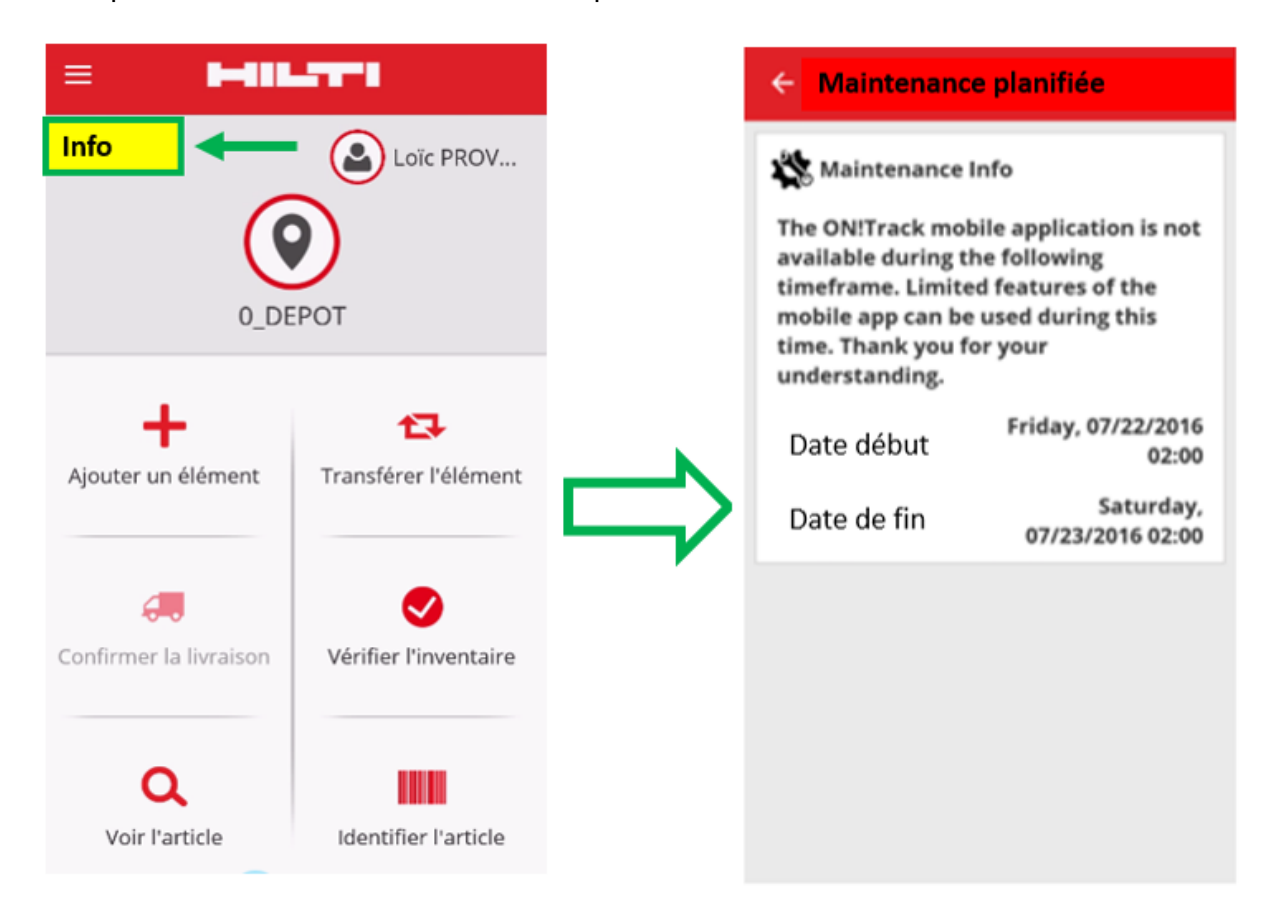

Il reste possible de naviguer vers l'avis de maintenance à l'aide du menu de l'écran d'accueil.

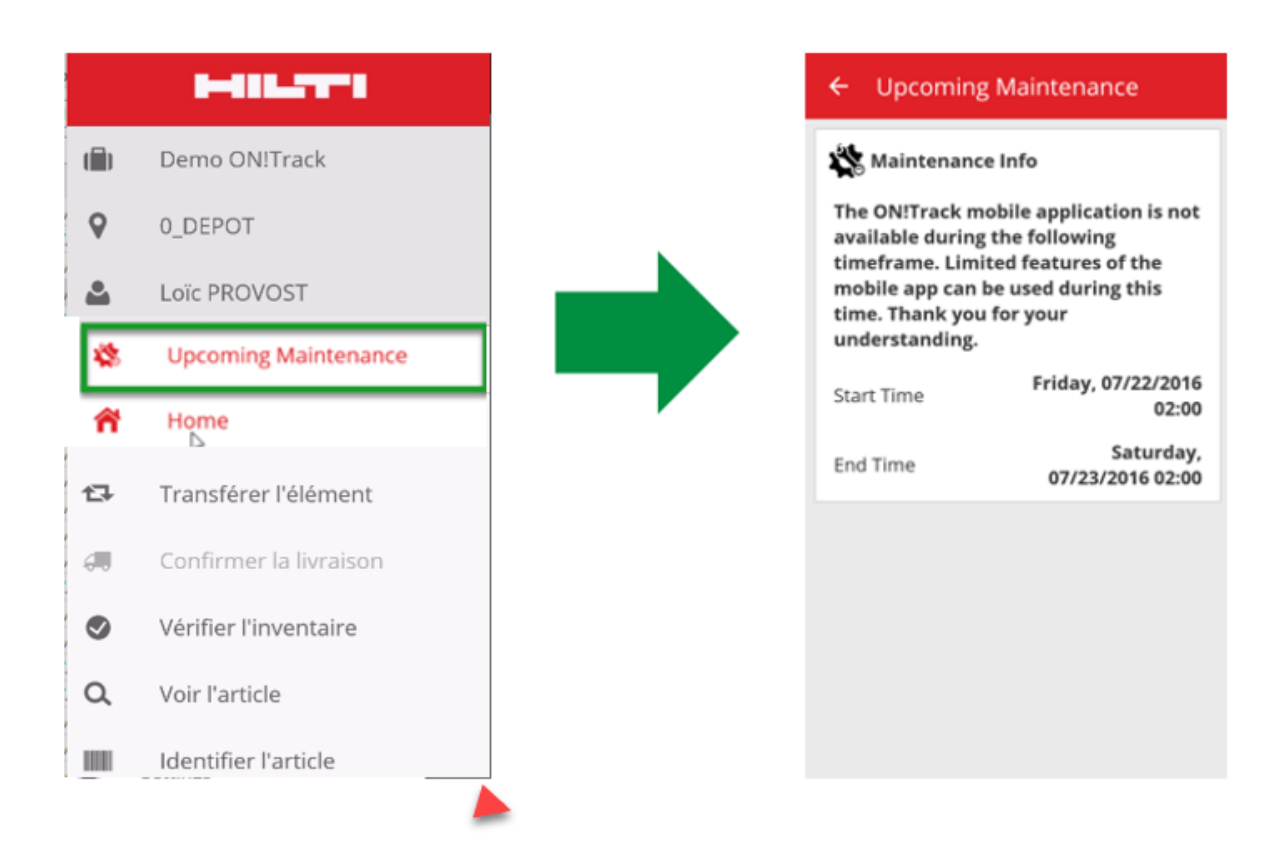

## 3.1.2 Informations complémentaires dans la boîte de dialogue Quantité

Lors du transfert ou du contrôle de l'inventaire des consommables et du marchandises, le nom du fabricant, le modèle et la description sont désormais affichés s'ils sont disponibles et si vous êtes connecté. Dans le cas des consommables, l'unité de conditionnement du consommable est également affichée.

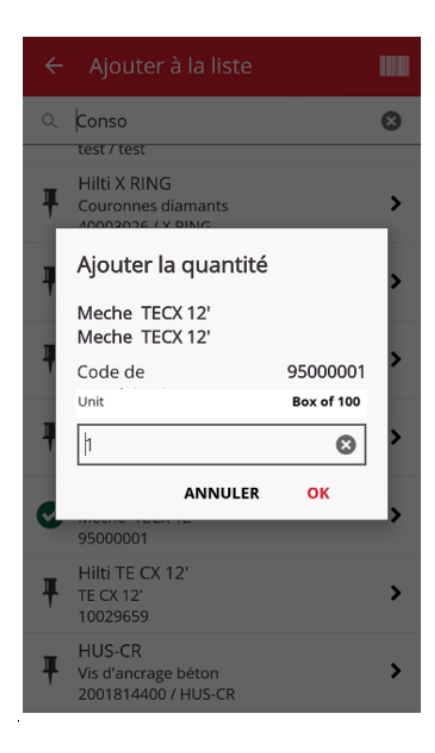

## 3.1.3 Champ Remarques lors de l'ajout d'un actif

Il est désormais possible de saisir une remarque au moment de l'ajout d'un nouvel actif afin d'insérer plus de détails ou des instructions nécessaires à un actif spécifique.

| ← Ajouter des détails sur l'actif |
|-----------------------------------|
| Aucune image téléchargée          |
| 📦 Hilti DAG 230-DB                |
| Nom usuel                         |
| Saisir le nom usuel               |
| Groupe d'actifs                   |
| 008_Outillage                     |
| Remarques                         |
| Saisir des remarques              |
| <b>Q</b> Stockage                 |
| Site par défaut                   |
| Sélectionner un site par défaut   |

## 3.1.4 Saisie d'un nom commun lors de l'ajout d'un actif

Il est désormais possible de saisir un nom commun au moment de l'ajout d'un nouvel actif.

| ← Ajouter des détails sur l'actif      |
|----------------------------------------|
| La lmages $\$ Aucune image téléchargée |
| Hilti DAG 230-DB                       |
| Nom usuel                              |
| Saisir le nom usuel 🧳                  |
| Groupe d'actifs                        |
| Rechercher un collaborateur <b>Q</b>   |
| Remarques                              |
| Saisir des remarques                   |
| Stockage                               |
| Site par défaut                        |
| Sélectionner un site par défaut        |

## 3.1.5 Ajout d'un groupe d'actifs lors de l'ajout d'un actif

Il est désormais possible de créer un groupe d'actifs au moment de l'ajout d'un actif.

| ← Ajouter des détails sur l'actif           |  |  |  |  |  |  |
|---------------------------------------------|--|--|--|--|--|--|
| Aucune image téléchargée                    |  |  |  |  |  |  |
| Hilti DAG 230-DB                            |  |  |  |  |  |  |
| Saisir le nom usuel                         |  |  |  |  |  |  |
| Groupe d'actifs Rechercher un collaborateur |  |  |  |  |  |  |
| Remarques                                   |  |  |  |  |  |  |
| Saisir des remarques                        |  |  |  |  |  |  |
| <b>Q</b> Stockage                           |  |  |  |  |  |  |
| Site par défaut                             |  |  |  |  |  |  |
| Sélectionner un site par défaut             |  |  |  |  |  |  |

Dans le coin supérieur droit des groupes d'actifs, appuyez sur le signe plus pour ajouter un nouveau groupe d'actifs.

| ÷  | Groupe d'actifs 🕒             | ÷  | Ajouter un groupe d'actifs                    |
|----|-------------------------------|----|-----------------------------------------------|
| Q  | Rechercher un groupe d'actifs |    |                                               |
| == | 008_Outillage                 | No | Details du groupe d'actifs                    |
|    | 013_Consommables              | 5  | aisir le nom du groupe d'actifs 🛛 🧳           |
|    | 006_Securite                  | Gr | oupes d'actifs parent                         |
| == | 011_Vehicules                 |    | électionner un groupe d'actifs parer <b>Q</b> |
|    | 001_Materiel_Electroportatif  |    |                                               |
| == | 012_Engins                    |    |                                               |
| == | 009_Chariots                  |    |                                               |
|    | 015_Echafaudage               |    |                                               |
|    | 109_GRIGNOTEUSE               |    |                                               |
| == | 004_Luminaires                |    |                                               |
|    | 010 Citie                     |    |                                               |

## 3.2 Améliorations

#### **3.2.1** Mire de réglage pour la lecture des codes à barres

Lors du balayage d'un code à barres, une zone délimitée par un cadre rouge indique maintenant où la lecture se déroule. Cette mire présente l'avantage de mieux centrer la lecture des codes à barres et de diminuer le temps nécessaire pour lire un code à barres.

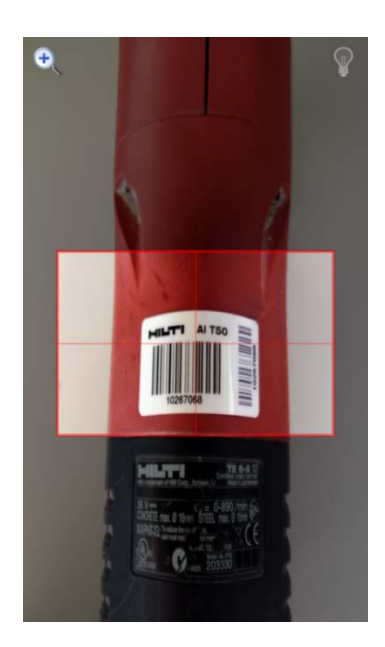

## 3.2.2 Caractéristiques supplémentaire des outils Hilti en Fleet Management

Les champs « Option outil de prêt » et « Protection vol » n'apparaissent pas dans les détails sur l'actif, sauf s'ils concernent un actif Hilti Fleet avec cette option. Le cas échéant « Oui » est affiché dans les champs « Option d'outil de prêt » et « Protection vol ».

|                    | 16:17 🖍 🕅 🕷 العز          |
|--------------------|---------------------------|
| ← Asset Details    |                           |
| Category           | Unique Asset              |
| Asset State        | On Site                   |
| Storage            |                           |
| Current Location   | 123456-Schaan<br>(123456) |
| Default Location   | Training<br>Warehouse 1   |
| Storage Location   |                           |
| n Ownership        |                           |
| Responsible Person | John Smith                |
| Managed As         | Fleet                     |
| 🛉 Fleet Details    |                           |
| Loan Tool Claim    | Yes                       |
| Theft Insurance    | Yes                       |

## 3.2.3 Fonction de recherche

Il est aujourd'hui possible d'effectuer une recherche sur un actif particulier en fonction du nom commun, du fabricant et des remarques sur l'actif. De plus, la recherche des actifs autorise l'utilisation de plusieurs mots. C'est-à-dire dans la zone recherche, nous pourrons rechercher à la fois des scies et des casques « scie casque ».

#### 3.2.4 Performances

La vitesse de transfert et de synchronisation a été améliorée, ce qui se traduit par des performances plus élevées.

Limite : pour o la vitesse de transfert, 500 actifs max. peuvent être transférés à la fois.